## **Android User App Update Instructions**

 Open Settings on your Android phone. Once open, click on Apps.

2. Open the *Google Play Store* App.

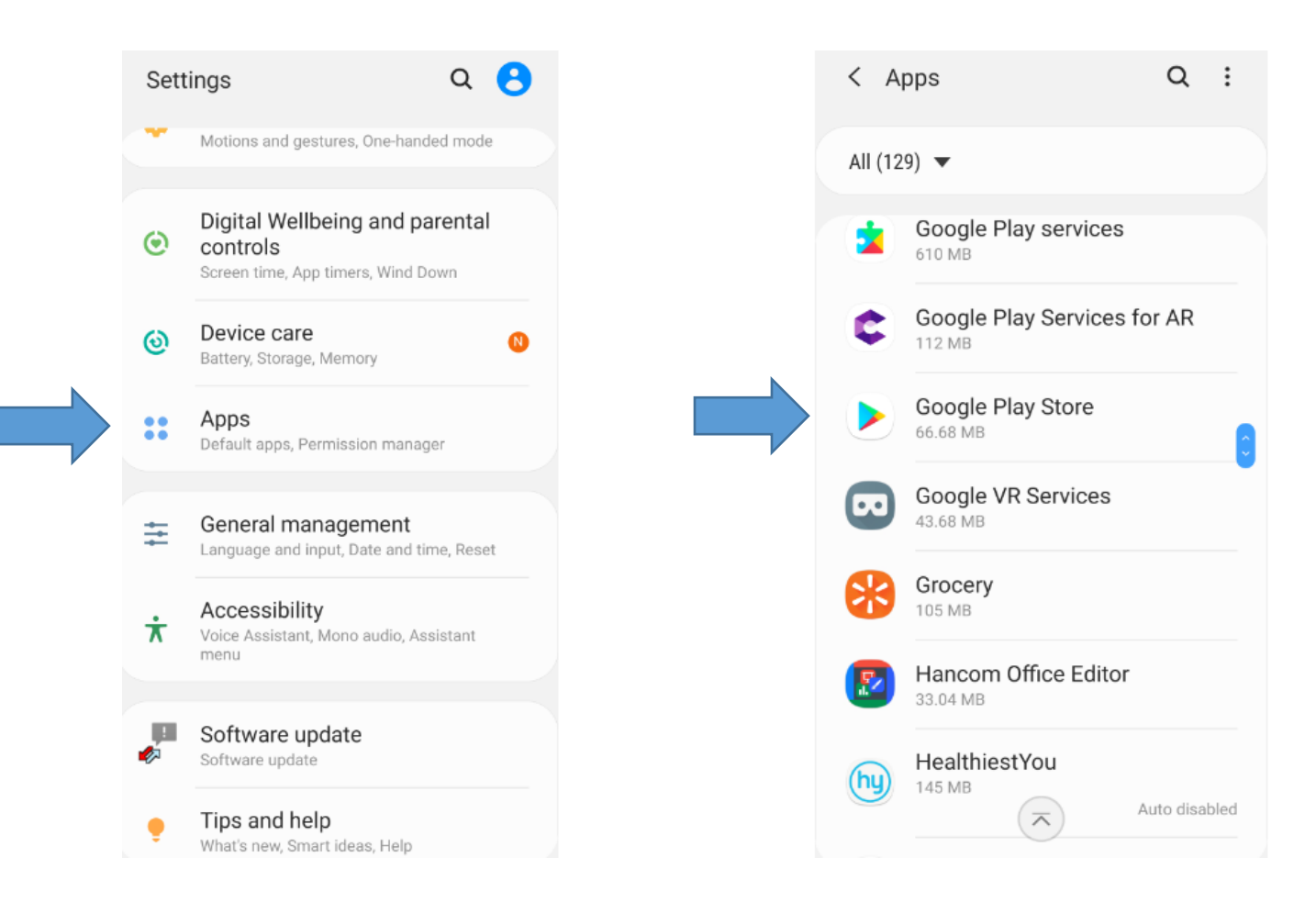

3. Once *Google Play Store* is open, view App info and click Storage.

## 4. Click Clear data and Clear cache.

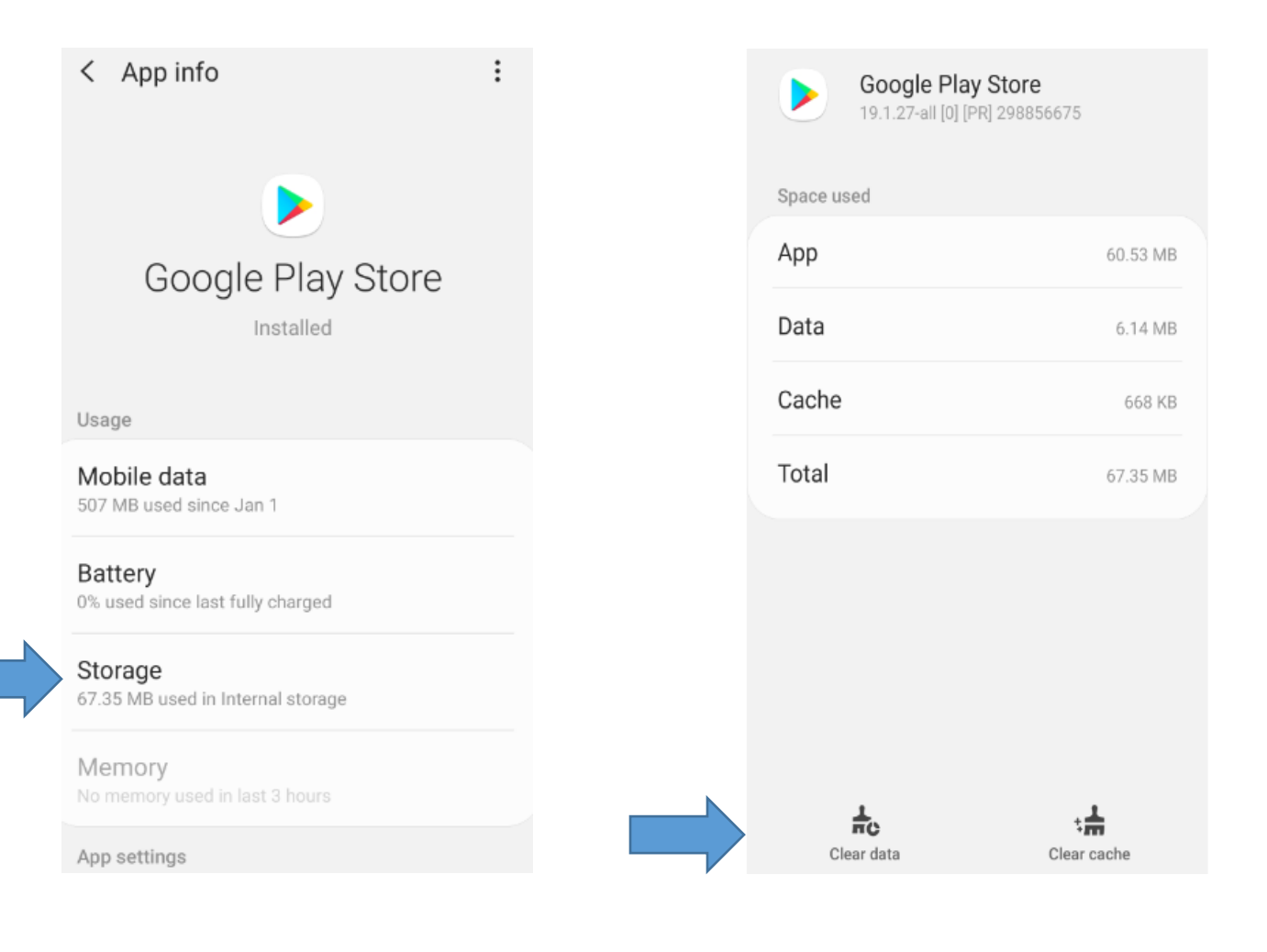

 Exit Settings and open the Google Play Store app.
Search for Android System WebView app. Click update.

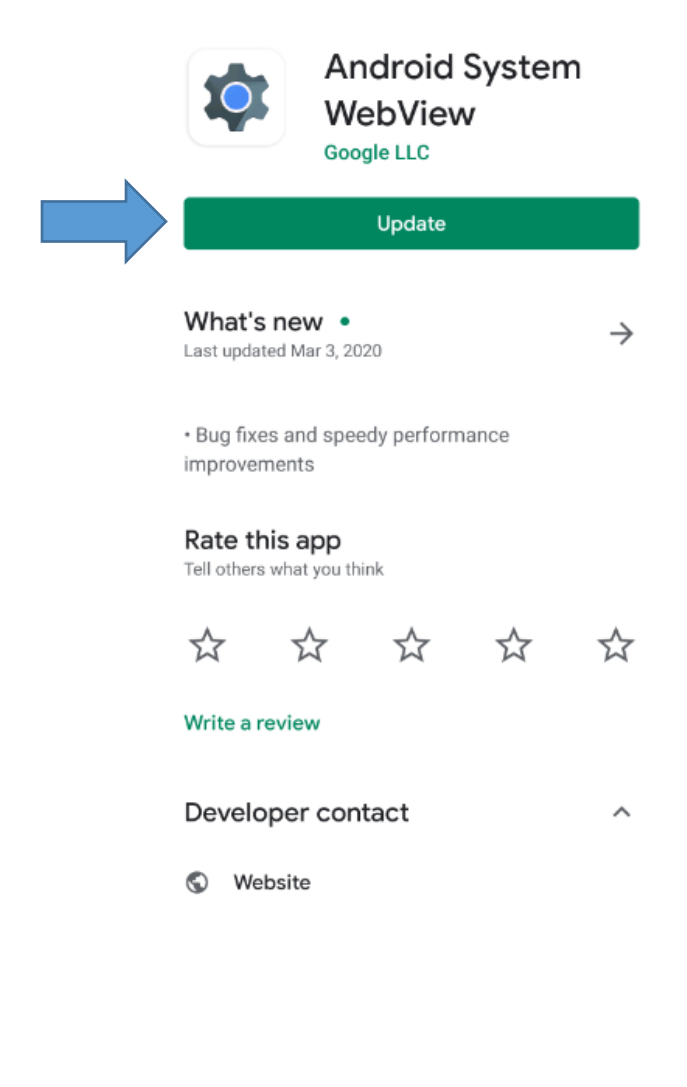

 Once updated, log into the *Tyndall Mobile* app with your User ID and Password.